## (8) iPad や iPhone でメールを利用する方法

iPad や iPhone は、ホーム画面の[メール]アプリで、学籍番号@tgu.ac.jp のメールの送受信が できるようになります。 2)[パスワードとアカウント]をタップします。

1) < 設定>をタップします。

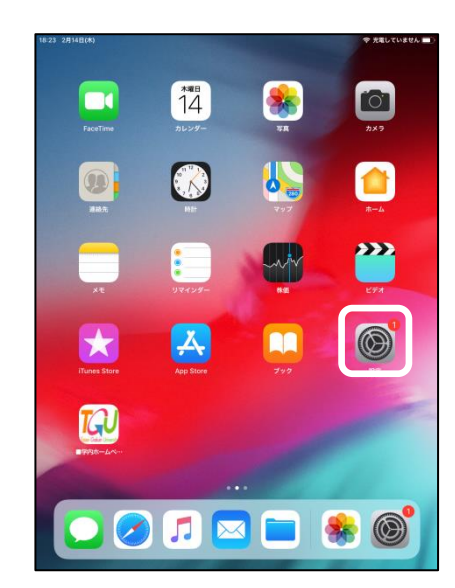

4) [Exchange] をタップします。

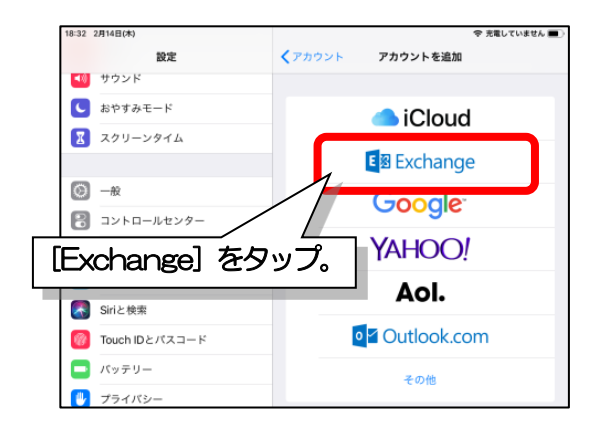

6) 〈サインイン〉 をタップします。 (手動構成の設定は、2頁先のメモ欄を参照。)

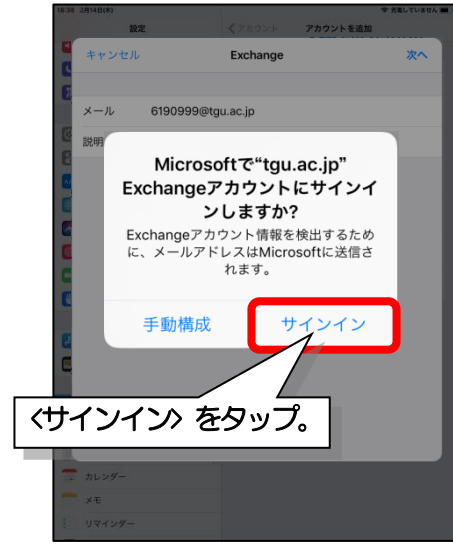

- 3) [アカウントを追加]をタップします。 パスワードとアカウント 10 **サウンド** ▶ おやすみモード WebサイトとAppのパスワード 🔀 スクリーンタイム |||| パスワードを自動入力 2) [パスワードと カウントを アカウント]をタップ。 データの取得 ŵ 3) [アカウントを 🕛 ブラ 追加をタップ。 🔼 iTunes 🔜 Wallet 🗠 18 連絡先 カレンダ-×ŧ リマインダー
  - 5) メール、説明を入力したあと、 <次へ>をタップします。

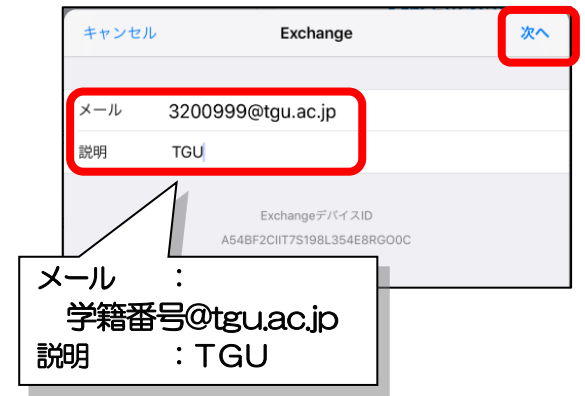

7) ①パスワードを入力したあと、 ②<サインイン>をタップします。

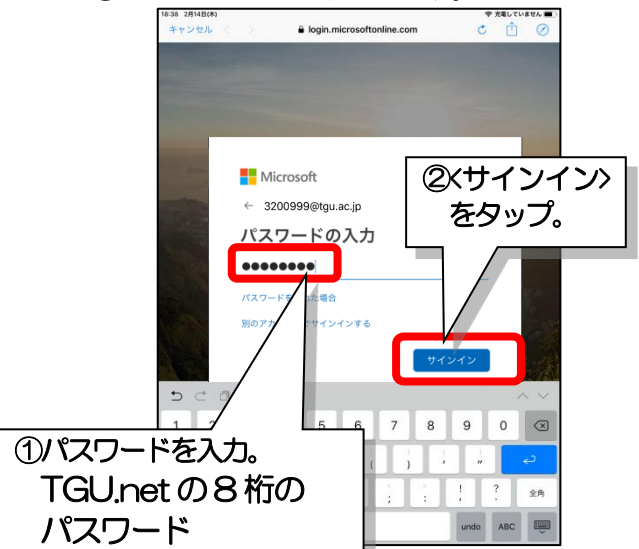

- 33 -

8) <今はしない>をタップします。

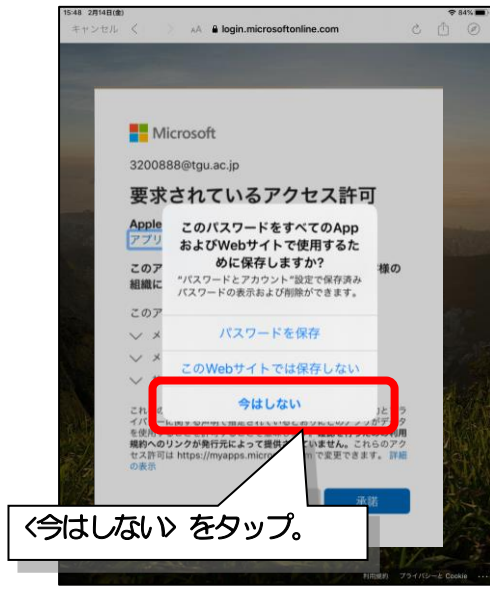

## 10)①メモを[オフ]にした後、 ②<保存>をタップします。

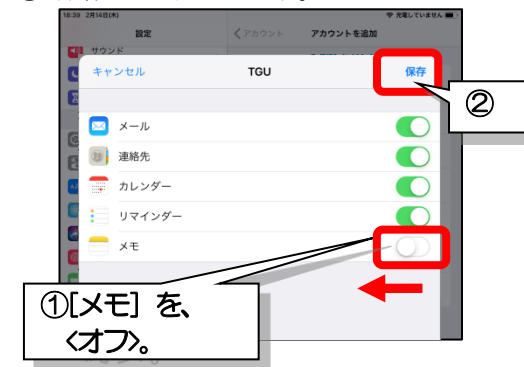

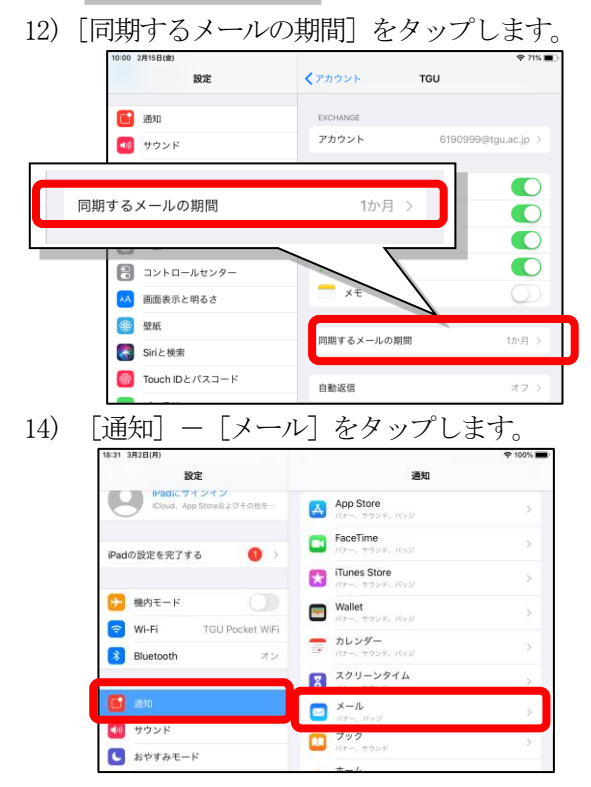

- 9) ①<承諾>をタップします。②画面が切り替わ り、メールと説明欄に✔が一瞬表示されま す。(設定できない場合は、次頁のメモ欄を参照。) Iogin.microsoftonline.com ċ ₫ ⊘ Microsoft 3200999@tqu.ac.jp 要求されているアクセス許可 iOS Accounts アプリ情報 このアプリで必要なアクセス許 ①承諾を Access your mailboxes Access your mailboxes タップ。 ✓ サインインしてプロファイノ アカウントを追加 設定 1) サウンド Exchange 3200999@tgu.ac.jp メール 説明 TGU ②画面が切り替わり、メールと説明 欄に✔が一瞬表示されます。 11) [TGU] をタップします。 設定 バスワードとアカウント 🚹 通知 ■ WebサイトとAppのパスワード
  - E
    AC
    AC
    AC
    AC

    Image: Section of the section of the sectio
- 13) [制限なし] をタップします。

| 10:00   | 2月15日(金)   |                |          |
|---------|------------|----------------|----------|
|         | 設定         | TGU 同期するメールの期間 |          |
| 6       | 通知         |                | _        |
|         |            | 制限なし           | <b>~</b> |
|         | おやすみモード    | 18             |          |
|         | スクリーンタイム   | 3日間            |          |
|         |            | 1週間            |          |
| $\odot$ | <b>一般</b>  | 2週間            |          |
| 8       | コントロールセンター | 12179          |          |
| AA      | 画面表示と明るさ   |                |          |

15) ①通知を許可 をオン、②ロック画面、通知 センター、バナーをタップして✔を入れま す。

| 16:56 3月2日(月) | _ /        |             | <b>7</b> _1 | 후 100% 🔳         |
|---------------|------------|-------------|-------------|------------------|
| ①通知を許可を       |            | 84          | x-10        |                  |
| オンにする。        | 7些意…       | 通知を許可       |             |                  |
| IPadの設定を元」する  | <b>0</b> > | 透知          |             |                  |
|               |            | 2.41        |             |                  |
| (2)タッフして      | $\geq$     |             |             |                  |
| ✓を入れます。       | WIFI       | □ 13-4-7 直闭 | 通知センター      | <i>K</i> ≠−<br>⊘ |
|               |            | バナースタイル     |             | 一時的 >            |
|               |            |             |             |                  |

ホームボタンを押してホーム画面を表示します。

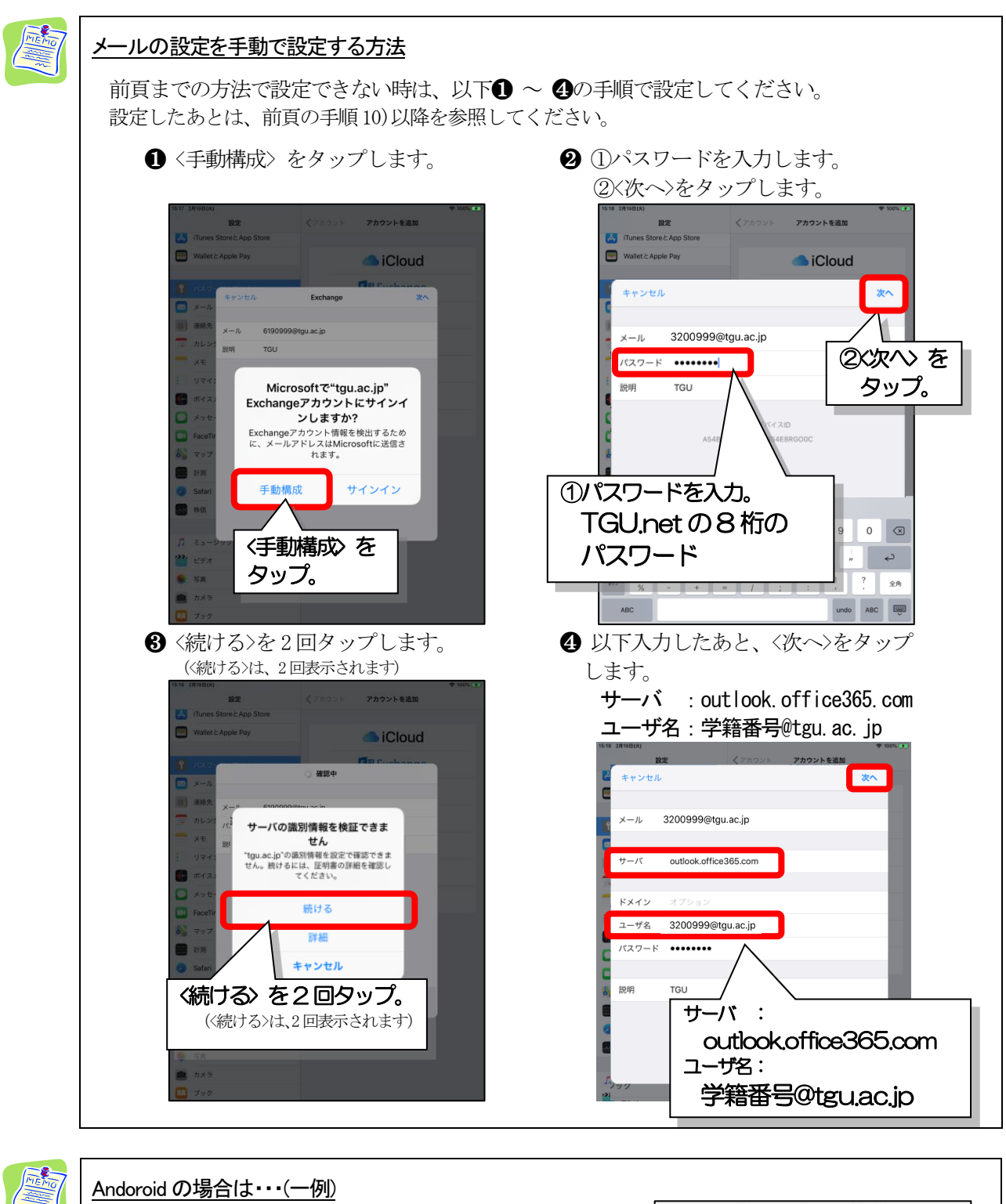

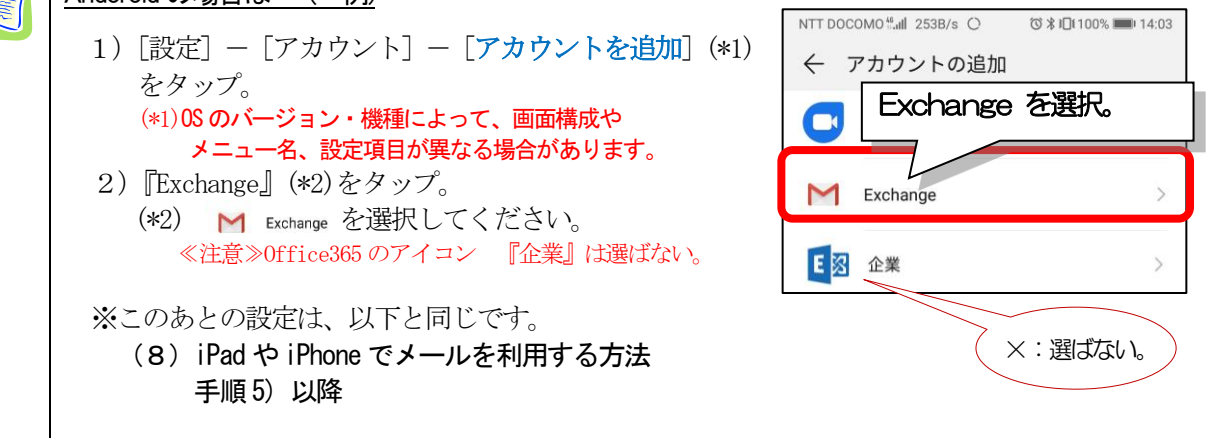